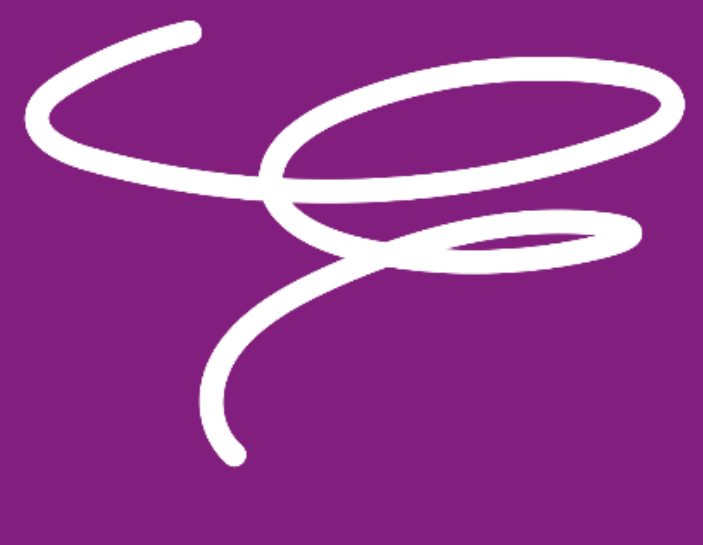

# KIDS&CO

Kangoeroe-Benjamin meeting Handleiding organisatie : atletiek.nu

# Instellingen Atletiek.nu

In atletiek.nu werd een template gemaakt waardoor het werk om de wedstrijden voor te bereiden erg beperkt is.

Een aantal zaken moet je als club wel nog goed nakijken en voor aanvang van de wedstrijd moeten nog enkele stappen ondernomen worden om de wedstrijd vlot te kunnen laten verlopen.

Hieronder volgen nog de belangrijkst aandachtspunten.

Heb je hierover nog vragen dan kan je contact opnemen met Liesl Van Barel (<u>liesl@atletiek.be</u>) of met atletiek.nu (<u>support@atletiek.nu</u>)

# Stap 5: Uitslagen instellingen

Tijdmeting: dit staat automatisch op handmatig ingesteld

Als er met elektronische tijdopname gewerkt zal worden dan moet dit aangepast worden.

# Stap 7: Online inschrijfinstellingen

# Bij de geavanceerde opties:

Atleten moeten zich melden voor aanvang van de wedstrijd: <u>We hebben voor de optie 'NEE'</u> gekozen: atleten moeten niet zich niet melden. De organisatie kan ervoor kiezen om atleten wel te laten melden maar dat brengt enkele praktische moeilijkheden met zich mee (bv de startlijsten kunnen pas geprint als alle atleten aan of afgemeld zijn).

Waarom keuze voor niet melden: Je kan de startlijsten meteen printen (in fase 2)

➔ Afwezige atleten moet je eveneens in de lijst laten staan om verschuiving van de dagnummers te vermijden. Wanneer je afwezige atleten schrapt, dan komen de dagnummers niet meer overeen en is het voor de juryleden bijna onmogelijk om de resultaten juist in te geven. Je kan na de wedstrijd de afwezige atleten uit de lijst schrappen en/of markeer de atleet als STOPT in de juryapp.

Uiteraard is het melden van de aanwezigheid zelf wel nodig om de dagnummers te geven (via sticker of te noteren op startnummer (uitwisbare stift) of op hand).

Het is zeer sterk aangewezen om een (geprinte) deelnemerslijst klaar te leggen bij de aanmelding. Daarop vink je dan de atleten die zich komen melden aan én kan je meteen hun groep en startnummer voor de dag bekend maken/meegeven. Raadpleeg voor meer info verderop in het document onder **Printen van deelnemerslijsten: per startgroep** 

# Stap 7b: Inschrijflimieten

Dit is standaard ingesteld op 75 voor Kangoeroes en 75 voor Benjamins.

Indien de club beslist om minder deelnemers toe te laten dan kan dit uiteraard aangepast worden.

Tip : 25 atleten is het maximum in een groep, maar groepjes van +-20 kinderen is meer aangewezen. Vanaf 45 inschrijvingen maak je best al de overweging om een 3de startgroep te voorzien. Heb je uiteraard maar voor maximaal 2 groepen plaatsen (en medewerkers/Kidsjuryleden) voorzien dan kan je tot de 25 plaatsen per groep gaan.

# Stap 14: Tijdschema invoeren

Bij klikken op deze stap ga je in het overzicht met de startgroepen terecht komen.

Als je op de [+/-] voor de startgroepnaam of op de startgroepnaam zelf klikt krijg je het overzicht waar je een begin en eindtijd kan ingeven per discipline.

# Dit staat momenteel automatisch ingesteld op aanvangsuur 10u00, pas dit zeker aan volgens het effectieve startuur van jullie wedstrijd. Voorzie ook telkens de 5min doorschuiftijd (blokjes van 30min per discipline en 5 min later start volgende tijdsblokje)

| Startgroep 'Benjamins groep A'                 |                                                       |                 |         |       |                                |
|------------------------------------------------|-------------------------------------------------------|-----------------|---------|-------|--------------------------------|
| 🖋 Bewerk deze Startgroep                       |                                                       |                 |         |       |                                |
| O Deelnemers toevoegen                         |                                                       |                 |         |       |                                |
| ↓ <sup>1</sup> 9 Serie indelingen              |                                                       |                 |         |       |                                |
| 🖶 Print de startlijsten                        |                                                       |                 |         |       |                                |
| 🔚 Uitslagen invoeren                           |                                                       |                 |         |       |                                |
| Onderdeel                                      | Atleten                                               | Begin-eindtijd  | Locatie | Serie | Indeling                       |
| <b>Verspringen</b><br>Verspringen              | 2 / 25<br>ben-m<br>ben-v                              | ✓ 13:00 - 13:30 |         |       | Startnummer van laag naar hoog |
| Stoten<br>Stoten                               | 2 / 25<br><sup>BEN-M</sup><br>BEN-V                   | ✓ 13:35 - 14:05 |         |       | Startnummer van laag naar hoog |
| 40 meter hindernissen<br>40 meter hindernissen | 2 / 25<br><i>1 serie</i><br><sup>BEN-M</sup><br>BEN-V | ✓ 14:10 - 14:40 |         | 25/s  | Startnummer van laag naar hoog |
| Aflossing<br>Aflossing                         | 2 / 25<br><i>1 serie</i><br><sup>BEN-M</sup><br>BEN-V | ✓ 14:45 - 15:00 |         | 25/s  | Startnummer van laag naar hoog |

#### Na het sluiten van de inschrijvingen: Startgroepen indelen

#### Hoe deel je de atleten in startgroepen?

Dit kan op twee manieren :

#### Mogelijkheid 1 :

Ga naar de pagina van de inschrijvingen. Daar kan je naar wens een sortering doen in de verschillende kolommen. Bv op categorie, op vereniging, op startnummer (= officiële borstnummer), op naam,...

-> dit kan eventueel helpen om atleten makkelijker in startgroepen te verdelen.

In de eerste kolom kan je één of meerdere vakjes aanvinken. En boven de groene balk is er een vak [Kies actie], dit kan je open klikken en de keuze 'toevoegen aan startgroep' aanklikken. Dan verschijnt er vervolgens een nieuw vak [Kies startgroep] waar je dus de juiste startgroep aanklikt waar de atleet/atleten moeten ingedeeld worden.

| <table-of-contents> Overzicht</table-of-contents> | 🕼 Inschrijven       | 📽 Inschrijvingen | () Tijdschema    | 🝷 Uitslagen | 📶 Statistieke      | en ≭Estafette                  |     |                   | Zoek in wedstrije |
|---------------------------------------------------|---------------------|------------------|------------------|-------------|--------------------|--------------------------------|-----|-------------------|-------------------|
| Inschrijv                                         | /ingen              |                  |                  |             |                    |                                |     |                   |                   |
| Categorie:                                        | ूजै Alle categorie  | èn               | •                |             |                    |                                |     |                   |                   |
| Onderdeel:                                        | Alle inschrijvinger | )                | •                |             |                    |                                |     |                   |                   |
| Zoek een dee<br>[Kies actie]                      |                     | ▼ OMaak          | nieuwe deelnemer | - E Importe | Q<br>er deelnemers |                                |     | Excel downloa     | ad                |
| ■ Snr ¢                                           | Naam                |                  | • Vereniging     | ÷           | Onderde +          | Startgroep +                   | E 4 | Categorie         | ¢ ₿\$             |
|                                                   |                     |                  | AC Halestra      |             | Meerkamp           | Kangoeroes Groep 1             |     | Kangoeroe Jongens | ~                 |
|                                                   |                     |                  | AC Halestra      |             | Meerkamp           | Kangoeroes Groep 1             |     | Kangoeroe Jongens | ~                 |
|                                                   |                     |                  | AC Halestra      |             | Meerkamp           | Kangoeroes Groep 1             |     | Kangoeroe Jongens | ~                 |
|                                                   |                     |                  | AC Halestra      |             | Meerkamp           | Kangoeroes Groep 1             |     | Kangoeroe Jongens | ~                 |
|                                                   |                     |                  | AC Halestra      |             | Meerkamp           | Benjamins Groep 1              |     | Benjamin Meisjes  | ~                 |
|                                                   |                     |                  | AC Halestra      |             | Meerkamz           |                                |     | Benjamin Meisjes  | ~                 |
|                                                   |                     |                  | AC Halestra      |             | Meerkam            |                                |     | Benjamin Meisjes  | ~                 |
|                                                   |                     |                  | AC Halestra      |             | Meerkamp           | Benjam <del>ins Gro</del> ep 1 |     | Benjamin Meisjes  | ~                 |
|                                                   |                     |                  | AC Halestra      |             | Meerkamp           | Benjamins Groep 1              |     | Benjamin Meisjes  | ~                 |

In bovenstaand voorbeeld hebben 2 atleten nog geen startgroep toegewezen gekregen (zie rood omcirkeld).

Herinner dat je de atleten gelijkmatig over de startgroepen moet verdelen.

# Mogelijkheid 2 :

Ga via het stappenplan naar stap 14 (tijdschema instellen) -> startgroepen.

| Startgroep 'Benjamins Groep 1' |                                           |                |         |       |                                |
|--------------------------------|-------------------------------------------|----------------|---------|-------|--------------------------------|
| 🖋 Bewerk deze Startgroep       |                                           |                |         |       |                                |
| O Deelnemers toevoegen         |                                           |                |         |       |                                |
| ↓9 Serie indelingen            |                                           |                |         |       |                                |
| 🖨 Print de startlijsten        |                                           |                |         |       |                                |
| ≡ Uitslagen invoeren           |                                           |                |         |       |                                |
| Onderdeel                      | Atleten                                   | Begin-eindtijd | Locatie | Serie | Indeling                       |
| 40 meter<br>40 meter           | 15/25<br><i>1 serie</i><br>BEN-M<br>BEN-V | 13:00 . 13:30  |         | 25/s  | Startnummer van laag naar hoog |
| Vortexwerpen<br>Vortexwerpen   | 15 / 25<br>BENHM<br>BENHV                 | 13:35 . 14:05  |         |       | Startnummer van laag naar hoog |
| Hoogspringen<br>Hoogspringen   | 15 / 25<br>BENHM<br>BENHV                 | 14:10 . 14:40  |         |       | Startnummer van laag naar hoog |
| 600 meter<br>600 meter         | 15/25<br><i>1 serie</i><br>выни<br>выни   | 14:45 . 15:00  |         | 25/s  | Startnummer van laag naar hoog |

Kies voor 'Deelnemers toevoegen'

Hier kan je dan per categorie en per vereniging atleten selecteren. Het maximaal aantal deelnemers in een groep is 25.

Herinner dat je de atleten gelijkmatig over de startgroepen moet verdelen.

Je kan de startgroepen al beginnen vullen van zodra er inschrijvingen binnen komen, maar het is beter om hiermee te wachten tot de inschrijvingen zijn afgesloten. Dan kan je ook meteen een ideale verdeling maken naar keuze : kinderen uit dezelfde club, evenwichtige verdeling jongens/meisjes,...

#### Printen van deelnemerslijsten: per startgroep

Als de startgroepen zijn ingedeeld kan je deze downloaden naar Excel. Herinner: handig om deze lijst(en) bij de aanmelding beschikbaar te hebben. Alsook de groepsbegeleiders en eventueel juryleden ontvangen graag een overzicht van de deelnemers per groep met hun naam en dagnummer.

Er zijn verschillende mogelijkheden om de lijsten te verkrijgen.

**Mogelijkheid 1:** via stap 14 in het stappenplan: Tijdschema invoeren, dan kom je uit bij de verschillende startgroepen.

| Startgroepen                                              |                                     |                           |                 |                     |                 |                               |                               |   |
|-----------------------------------------------------------|-------------------------------------|---------------------------|-----------------|---------------------|-----------------|-------------------------------|-------------------------------|---|
| Startgroepen handr<br>Je beheert momenteel de s<br>Wijzig | natig beheren<br>startgroepen handn | natig, je moet zelf d     | leelnemers in d | e juiste startgroep | plaatsen.       |                               |                               |   |
| O Maak nieuwe startgroep                                  | ↓ Serie indeling                    | 🛍 Verwijder lege          | startgroepen    | O Actuele vertra    | igingen beheren | <ul> <li>Vervroeg,</li> </ul> | /verlaat tijdschema           |   |
| Zoek een startgroep in deze li                            |                                     |                           |                 | Q                   |                 |                               |                               |   |
| [+/-] Klap alles in/uit                                   |                                     |                           |                 |                     |                 |                               |                               |   |
| Startgroepnaam                                            |                                     | ♦ # ♦                     | Begin-eindti    | ijd                 | Locatie         | ≎ S ≎                         | Indeling                      | ¢ |
| [+/-] BEN - Meerkamp groe                                 | ep 1                                | 25 / 25<br>BEN-M<br>BEN-V |                 |                     |                 |                               |                               |   |
| [+/-] BEN - Meerkamp groe                                 | ep 2                                | 25 / 25<br>BEN-M<br>BEN-V |                 |                     |                 |                               |                               |   |
| [+/-] BEN - Meerkamp groe                                 | ep 3                                | 25 / 25<br>BEN-M<br>BEN-V |                 |                     |                 |                               |                               |   |
| [+/-] KAN - Meerkamp<br>Meerkamp                          |                                     | 21/25<br>KAN-M<br>KAN-V   |                 |                     |                 |                               |                               |   |
| KAN - Team-est                                            |                                     | 0<br>KAN-M                | 12:15 -         | 12:30               |                 |                               | Startnummer van laag naar hoo | g |

Je kan een startgroep via de [+/-] open klikken en dan krijg je voor die startgroep de disciplines te zien.

| [+/-] Klap alles in/uit                  |                                      |                |   |         |   |       |                                |   |
|------------------------------------------|--------------------------------------|----------------|---|---------|---|-------|--------------------------------|---|
| Startgroepnaam                           | • # •                                | Begin-eindtijd | ۰ | Locatie | ¢ | Ser 🕈 | Indeling                       | ¢ |
| [+/-] BEN - Meerkamp groep 1<br>Meerkamp | 25 / 25<br><sup>вел-м</sup><br>вел-v |                |   |         |   |       |                                |   |
| 40 meter                                 | 25<br>1 serie                        | 10:30 - 11:05  |   |         |   | 25/s  | Startnummer van laag naar hoog |   |
| 600 meter                                | 25<br>1 serie                        | 12:30 - 12:45  |   |         |   | 25/s  | Startnummer van laag naar hoog |   |
| Vortexwerpen                             | 24                                   | 11:05 - 11:40  |   |         |   |       | Handmatig                      |   |
| Hoogspringen                             | 25                                   | 11:40 - 12:15  |   |         |   |       | Startnummer van laag naar hoog |   |
|                                          |                                      |                |   |         |   |       |                                |   |
| [+/-] BEN - Meerkamp groep 2<br>Meerkamp | 25 / 25<br>ben·m<br>ben·v            |                |   |         |   |       |                                |   |

Vervolgens kan je per startgroep op één discipline klikken en dan kom je op de 'instellingen' / 'startlijst' pagina terecht.

De startlijst kan op deze manier per groep in een Excel lijst gedownload worden. Hierbij staat ook de juiste nummervolgorde van de atleten al weergegeven in een kolom (met naam 'baan' indien je een Excel lijst gedownload hebt van een loopnummer, of naam "startvolgorde" als je een kampnummer gekozen hebt).

| Jenjanni                                                    | ins Groep                                                                         | 1 - 40 meter                                                                                       |                                                     |                  |                    |           |  |
|-------------------------------------------------------------|-----------------------------------------------------------------------------------|----------------------------------------------------------------------------------------------------|-----------------------------------------------------|------------------|--------------------|-----------|--|
| 🌣 Instell                                                   | ingen                                                                             | <b>↓≟</b> Startlijst                                                                               |                                                     |                  |                    |           |  |
| O Deelneme                                                  | rs toevoegen                                                                      |                                                                                                    |                                                     |                  |                    |           |  |
| ]≡ Uitslagen                                                | invoeren                                                                          |                                                                                                    |                                                     |                  |                    |           |  |
| 🔒 Print & pu                                                | bliceer startlijst / j                                                            | uryformulier                                                                                       |                                                     |                  |                    |           |  |
| <b>ॐ Voorl</b><br>De organisa<br>Afhankelijk<br>Het publiek | opige startlij:<br>atie publiceert ge<br>van de organisati<br>« ziet wel de deelr | st is verborgen v<br>en voorlopige startlijs<br>ie wordt de startlijst e<br>nemerslijst, maar geen | oor publiek<br>t.<br>nkele minuten voo<br>indeling. | or aanvang van l | het onderdeel gepu | bliceerd. |  |
| zoek een deel                                               |                                                                                   |                                                                                                    |                                                     |                  | ۹                  |           |  |
|                                                             |                                                                                   |                                                                                                    |                                                     |                  |                    |           |  |

In de Excel staan wel een heel aantal onbelangrijke kolommen, deze kan je uiteraard verwijderen.

Volgende kolommen volstaan:

- Dagnummer (= kolom met naam "Baan" of "startvolgorde")
- Startnummer (= officieel borstnummer)
- Naam
- Club (afkorting)
- Categorie (indien dit niet in de startgroep vermeld staat)
- Startgroep

Mogelijkheid 2 : via de knop bovenaan Inschrijvingen.

| *            | Overzicht     | 🕼 Inschrijv | en 谢 Inschrijvingen     | () Tijdschema    | 🏆 Uitslagen    | 🔟 Statistieken | ≭ Estafette      |
|--------------|---------------|-------------|-------------------------|------------------|----------------|----------------|------------------|
|              |               |             |                         |                  |                |                |                  |
| Inschrijv    | vingen        |             |                         |                  |                |                |                  |
| Categorie:   | መ Alle cate   | gorieën     | •                       |                  |                |                |                  |
| Onderdeel:   | Alle inschrij | vingen      | •                       |                  |                |                |                  |
| Zoek een dee |               | ze lijst    |                         | Q                |                |                |                  |
| [Kies actie] |               | ▼           | O Maak nieuwe deelnemer | lmporteer deelne | mers           |                | 🖹 Excel download |
| Snr 🕯        | Naam          |             | Vereniging              | + Onder          | de + Startgroe | ep + E+        | Categorie +      |
|              |               |             |                         |                  |                |                |                  |

Je krijgt dan de volledige lijst met alle inschrijvingen voor de wedstrijd te zien. Klik hier ook op Excel download.

Deze Excel ga je wel nog zelf moeten bewerken.

Behoud minimaal volgende kolommen :

- Startnummer (= officieel borstnummer)
- Naam
- Club (afkorting)
- Categorie (indien dit niet in de startgroep vermeld staat)
- Startgroep

Maak vervolgens een sortering via <u>'aangepast sorteren' : Startgroepen, startnummer.</u> -> dit is heel belangrijk om de juiste dagnummers te kunnen toevoegen aan de Excel!

In een lege of bijgevoegde kolom voeg je de dagnummers toe.

Voor het gebruik van de Excellijsten bij de aanmelding kan het eventueel handig zijn om de Excel te hersorteren op naam, dat gaat meestal net iets sneller om de juiste persoon te zoeken. Let op dat je wel het juiste startgroep / dagnummer aan de atleet uitdeelt.

Kijk alle instellingen nog eens heel goed na voor je naar fase 2 gaat.

# Fase 2: aanmelding + aangeven starthoogte hoog Benjamins

**Zie stap 7: online inschrijfinstellingen** -> keuze voor al dan niet werken met aanmelding (in atletiek.nu)

Indien op het programma hoogspringen voor Benjamins is voorzien dan werd bij voorinschrijving de aanvangshoogte doorgegeven. Raadpleeg hiervoor de Excel van de deelnemerslijsten (zie vorige stap). In een kolom achteraan het document kan je de opgevraagde aanvangshoogtes terugvinden.

Indien een atleet zijn aanvangshoogte alsnog zou willen wijzigen dan kan dit eventueel nog toegelaten worden bij het aanmelden voor de wedstrijd (niet meer vlak voor aanvang van het hoogspringen).

Voor je de aanvangshoogtes kan beginnen invoeren moet je de startlijst printen (zie volgende stap), vergeet dit niet te doen voor alle andere disciplines ook. Het is niet nodig om deze startlijsten ook fysiek te printen als de jury met de juryapp zal werken.

#### Invoeren van de starthoogtes: jury-app

Dit kan enkel in de jury-app worden ingesteld

Als één van de medewerkers op het secretariaat de rechten heeft om in de app te werken dan kan hij/zij op gsm/tablet de hoogte per deelnemer instellen. Dit kan echter ook via de desktopversie: <u>https://www.atletiek.nu/help/?qa=737/waar-download-ik-de-jury-app&show=737#q737</u> kies onder deze link voor het soort computer/tablet/gsm waar je mee werkt.

In de app moet je de aanvangshoogte en de intervallen bovenaan ingeven (hoewel dit ook al in de wedstrijdinstellingen vooraf werd ingesteld).

#### Kangoeroes:

Bij hoogspringen Kangoeroes stel je als interval best 0,07m in (interval is echter in realiteit 7.5cm per hoogte en in de ingestelde hoogtes hebben we ervoor gekozen om de ene hoogte met 7cm en de volgende hoogte 8cm).

Hier is de aanvangshoogte steeds voor alle deelnemers 30cm.

# Benjamins:

De aanvangshoogte bij Benjamins is dus wel voor elke atleet verschillend, het is NIET de bedoeling dat de jury op het terrein deze hoogtes nog zelf moeten instellen (dit in tegenstelling tot andere wedstrijden). De aanvangshoogtes zijn vooraf doorgegeven en kunnen voor aanvang wedstrijd worden ingesteld op de startlijst.

#### Uitslagen invoeren

Bij voorkeur werken alle juryleden via de jury-app, indien ze hier niet mee overweg kunnen of dit niet wensen kan er ook op papieren startlijsten gewerkt worden. In dit laatste geval zal het secretariaat de uitslagen nog moeten intypen.

Tip: geen internet hebben op de piste hoeft geen reden te zijn om niet in de app te werken. De resultaten komen online van zodra er terug verbinding gemaakt wordt met internet (vb op secretariaat).

Bij de estafetteloop en 600/800m wordt geen uitslag ingegeven.

# Stap 20: Uitslagen

Uitslagen zijn door elke atleet raadpleegbaar in atletiek.nu en (in principe) elke dinsdag volgend op de wedstrijd in de Spike-app. Spike.atletiek.be

Om de Spike-app te kunnen gebruiken dient de ouder een account te activeren. Hiervoor ontvangen ze een uitnodiging indien een correct email adres in alabus staat. Wie geen uitnodiging ontving kan hiervoor best contact opnemen met Spike: <u>spike@atletiek.be</u>

Er worden geen uitslagen van wedstrijden uitgeprint, uitgehangen of gepubliceerd!

Zijn er vragen of problemen : neem contact op met Liesl : <u>Liesl@atletiek.be</u> of 02/474 72 21.